## 電子申請の方法 上級等採用試験

(1)「上級等採用試験ホームページ」から「北九州市電子申請・様式ダウンロード」 (外部リンク)をクリックします。

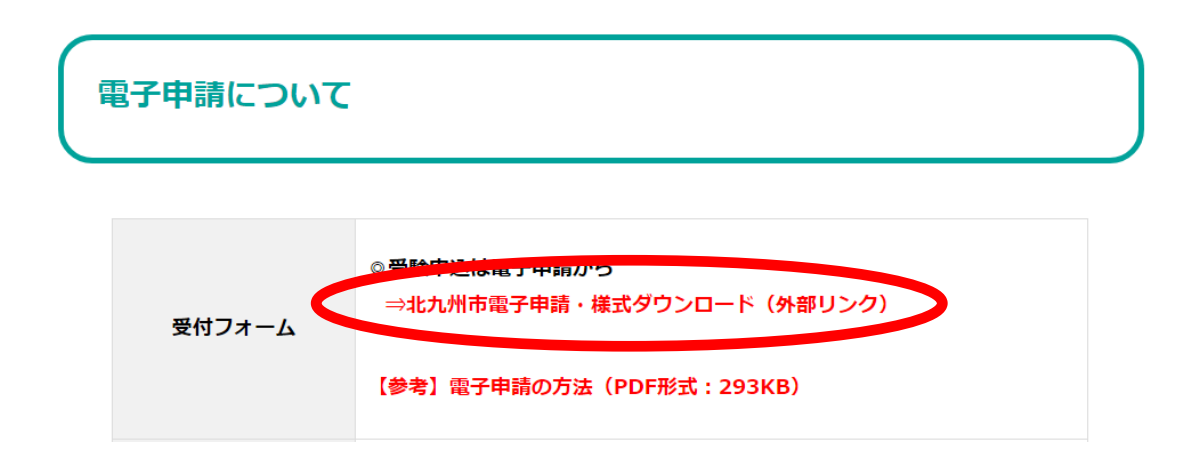

(2)「上級等採用試験」電子申請ページが開きます。

<u>北九州市電子申請システムを始めて利用される方は、「申請者情報登録」を行う</u> <u>必要があります。</u>「はじめて利用する方へ」をご参照のうえ、「申請者情報登録」か ら ID 登録を行ってください(過去に登録済みの方は再登録の必要はありません)。 ID 登録完了後、「電子申請(画面入力)」ボタンをクリックしてください。

# 北九州市電子申請・様式ダウンロード

北九州市トップページ > 手続詳細

| <ul> <li></li></ul>                                                                                   | 北九州市職員(上級等)採用試験 🚥 🛤 🗤 🐲                            |
|----------------------------------------------------------------------------------------------------|----------------------------------------------------|
| <ul> <li>申請・手続情報</li> <li>● 申請者情報登録</li> </ul>                                                        | 共通情報       共通情報はありません。                             |
| <ul> <li>&gt; バスワード変更</li> <li>&gt; バスワードを忘れた方</li> <li>&gt; 申請者情報変更</li> <li>&gt; 申請者情報変更</li> </ul> | 電子申請と申請済み手続の照会<br>申請画面(ブラウザ)から必要な事項を入力して申請でき<br>++ |
| <ul> <li>● 申請者情報則除</li> <li>● 申請状況照会</li> <li>◇ はじめて利用する方</li> </ul>                                  | ます。<br>マ 状況照会 申請した内容や申請の処理状況を確認できます。               |
| <ul> <li><u>はじめて利用する方へ</u></li> <li>動作環境について</li> <li>利用手引</li> </ul>                                 | 手続情報                                               |

(3)「電子申請・届出システム」にログインしてください。

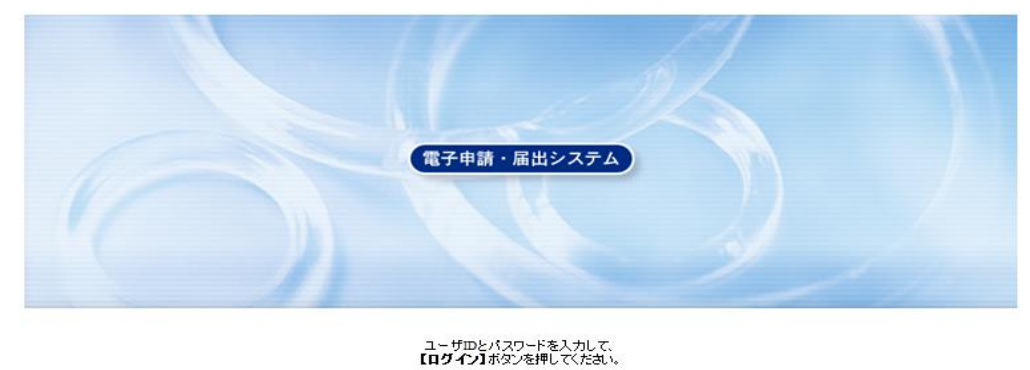

| ่า∽ี#ื่ม | ]    |
|----------|------|
| パスワード    |      |
|          | ログイン |

※ | Dを忘れた方は、元のページに戻り、「申請者情報変更」⇒「申請者 | D の通知はこちら」を、パスワードを忘れた方は、「パスワードを忘れた方」 をクリックし、必要事項を入力の上、ユーザ | D、パスワードを確認してく ださい。 | Dとパスワード両方を忘れた方は、再度「申請者情報登録」を行 ってください。

| <u>北九州市電子申請・様式ダウンロード</u>                                                                                                    |                                   |  |  |  |  |
|----------------------------------------------------------------------------------------------------|-----------------------------------|--|--|--|--|
| <u>北九州市トッブページ</u> > 手続詳細                                                                                                    |                                   |  |  |  |  |
| <ul> <li>              北九州市のネット申請             手続一覧はこちら      </li> <li> <u>ネ小窓□      </u></li> </ul>                                                                                                    | 北九州市職員(上級等)採用試験 🚥 🛤 🗤 🐲           |  |  |  |  |
| 申請・手続情報                                                                                                    | 共通情報       共通情報はありません。            |  |  |  |  |
| <ul> <li>→ <u>バスワード変更</u></li> <li>↓ バスワード変更</li> </ul>                                                                                                    | 電子申請済み手続の照会                       |  |  |  |  |
| <ul> <li>● 申請者情報変更</li> <li>● 申請者情報資更</li> </ul>                                                                                                    | 中請画面(ブラウザ)から必要な事項を入力して申請でき<br>ます。 |  |  |  |  |
| <ul> <li>         ・     </li> <li>         ・         ・         ・         ・         ・         ・         ・         ・         ・         ・         ・         ・         ・         ・         ・         ・         ・         ・         ・         ・         ・         ・         ・         ・         ・         ・         ・         ・         ・         ・         ・         ・         ・         ・         ・         ・         ・         ・         ・         ・         ・         ・         ・         ・         ・         ・         ・         ・         ・         ・         ・         ・         ・         ・         ・         ・         ・         ・         ・         ・         ・         ・         ・         ・         ・         ・         ・         ・         ・         ・         ・         ・         ・          ・          ・          ・          ・          ・          ・               ・                                             <!--</th--><th>✓ 状況照会 申請した内容や申請の処理状況を確認できます。</th></li></ul> | ✓ 状況照会 申請した内容や申請の処理状況を確認できます。     |  |  |  |  |
|                                                                                                    |                                   |  |  |  |  |

### (4)「申込書」画面が開きます。必要事項をすべて入力してください。

- ※「上級等採用試験案内(ホームページに掲載中の全体版)」9ページの「申込書記 入上の注意点」を参照しながら入力してください。
- ※入力項目中、「最終学歴」の学校・学部コードは、ホームページの試験案内欄に掲 載していますので、そちらを参照し入力してください。
- ※一般技術員Ⅱ区分を申し込む人は、「職歴」の入力が必要です。9~10ページの

「職歴記入方法」を参照し、入力してください。

(5) すべての項目を入力後、画面右下の「次へ」ボタンをクリックしてください。

#### 入力が終わったら「次へ」ボタンをクリックしてください。

「途中保存」ボタン:入力した内容をデータ保存します。申請途中で一時中断したい場合にお使いください。 「読込」ボタン :途中保存で保存したデータを読み込み、入力フォームに反映します。

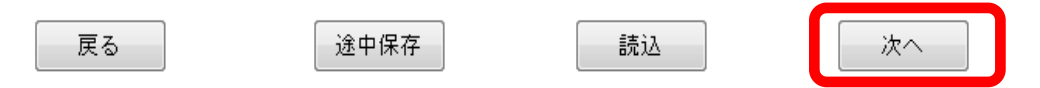

## (6)「申請付帯情報入力」画面が開きます。

「法人名または団体名」及び「役職・部署名」には入力しなくて結構です。 その他の内容に誤りがなければ、「次へ」ボタンをクリックしてください。

| 1 申請情報入力1 | 連絡先を入力してください。 | 「まえ担今」の両とおけます     |  |
|-----------|---------------|-------------------|--|
| 2 申請情報入力2 | ※理論元は載員が"3連稿の | 100~初日1022安仁はりより。 |  |
| 3 详信確認    | 連絡先情報         |                   |  |
|           | 法人名または団体名     |                   |  |
| 4 到達確認    | 役職·部署名        |                   |  |
|           | 氏名または代表者名     | 北九 太郎             |  |
|           | 電話番号          | 093-582-3041      |  |
|           | メールアドレス       | •••••@••.co.jp    |  |
|           | メールアドレス(確認用)  | •••••@••.co.jp    |  |
|           |               |                   |  |
|           | () 戻る         | () 次へ             |  |
|           |               |                   |  |

## (7)「送信確認」画面が開きます。入力内容に間違いがないか確認し、「送信」ボタン をクリックしてください。

| 連絡先情報     |              |
|-----------|--------------|
| 法人名または団体名 |              |
| 役職·部署名    |              |
| 氏名または代表者名 | 北九 太郎        |
| 電話番号      | 093-582-3041 |
| メールアドレス   |              |
|           |              |
| (二 戻る)    | 送信           |

(8)「到達確認」画面が開きます。

「到達番号」「問合せ番号」は受験番号確認等の際に使用しますので、画面を印刷 または保存して控えておいてください。

| 送信を完了しました。<br>「到達番号」と「問合せ番号」は、この後の取扱状況を照会する時などに必須となりますので、内容を確認の上、【印<br>刷】ボタンにより印刷するか、メモに取るなどして、必ず控えるようにしてください。 |
|----------------------------------------------------------------------------------------------------|
| 到達番号 : ■■■■■■■■■■■■■■■■■■■■■■■■■■■■■■■■■■■                                                                     |
| 手続名称     北九州市職員(上級等)採用試験       到達日時                                                                            |
| 備考                                                                                                    |
| <ul> <li>● 印刷</li> <li>この画面を印刷することができます。</li> <li>● 保存</li> <li>この画面をhtml形式で保存することができます。</li> </ul>            |

(9)(6)で確認したメールアドレスに申請到達メールが届きます。2時間を経過しても届かない場合は、必ず人事委員会行政委員会事務局任用課(093-582-3041)までご連絡ください。

※一部 Web メールでは、迷惑メールフォルダに自動的に振り分けられることがありますので、メールが届かない場合は迷惑メールフォルダをご確認ください。

下記の手続について到達しました。 内容の確認は下記のページからお願い致します。 <u>http://www.shinsei.elg-front.jp/kitakyushu/</u>

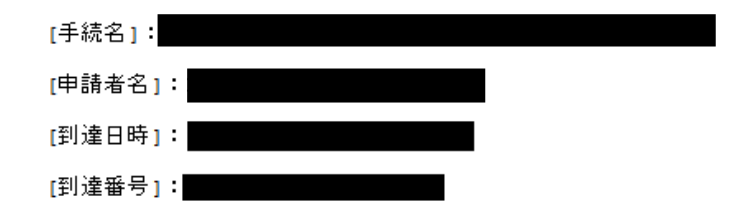

本メールはシステムが自動的に送信しております。 本メールへ返信にてお問い合わせいただいてもご回答出来ませんので、 予めご了承くださいますようお願い申し上げます。

(10)人事委員会行政委員会事務局による審査後に、審査終了メールが届きます。 (届くまで、土日を除いて2~3日程度かかります。) 審査終了メールの到達により、受験申込が完了となります。 (11)6月7日(金曜日)に「受験番号確認表」と「受験票及び写真票(様式)」を 上級等採用試験ホームページに掲載します。

「受験票及び写真票(様式)」はダウンロードして印刷し必要事項を記入の上、 写真(縦4cm×横3cm)を貼り、第1次試験当日(6月23日(日曜日)) に必ず持参してください。

※受験票と写真票は切り取り線に沿って2つに切り分けて持参してください。 ※試験当日に、写真票のみ回収します。

※写真票に写真が貼られていない場合は受験できません。

※受験番号は「受験番号確認表」で確認の上、記入してください。

(上級等採用試験ホームページ:https://city-kitakyushu-saiyo.jp/juken/?cat=joukyu)